#### Duke Student Employment

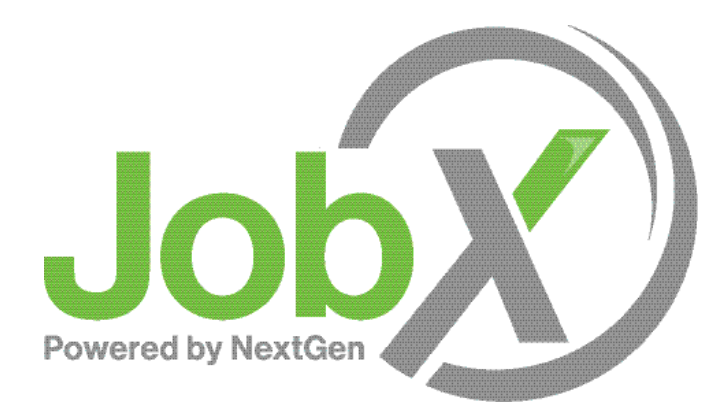

Non-Profit Agency JobX System Training

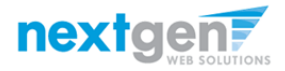

### Transitioning away from DukeList...

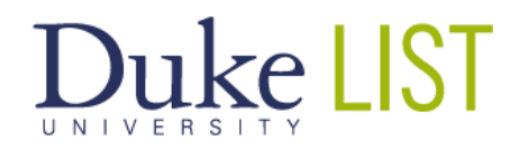

 Help/Tips/FAQ
 Contact Us
 Log out
 Post a Listing

 POST A LISTING
 MANAGE LISTINGS
 MANAGE PROFILE

Students! Dozens of fall jobs are NOW POSTED or are BEING posted by campus employers. All undergrads who fill out a FAFSA form can receive Duke work study even if they don't qualify for federal work study funds.

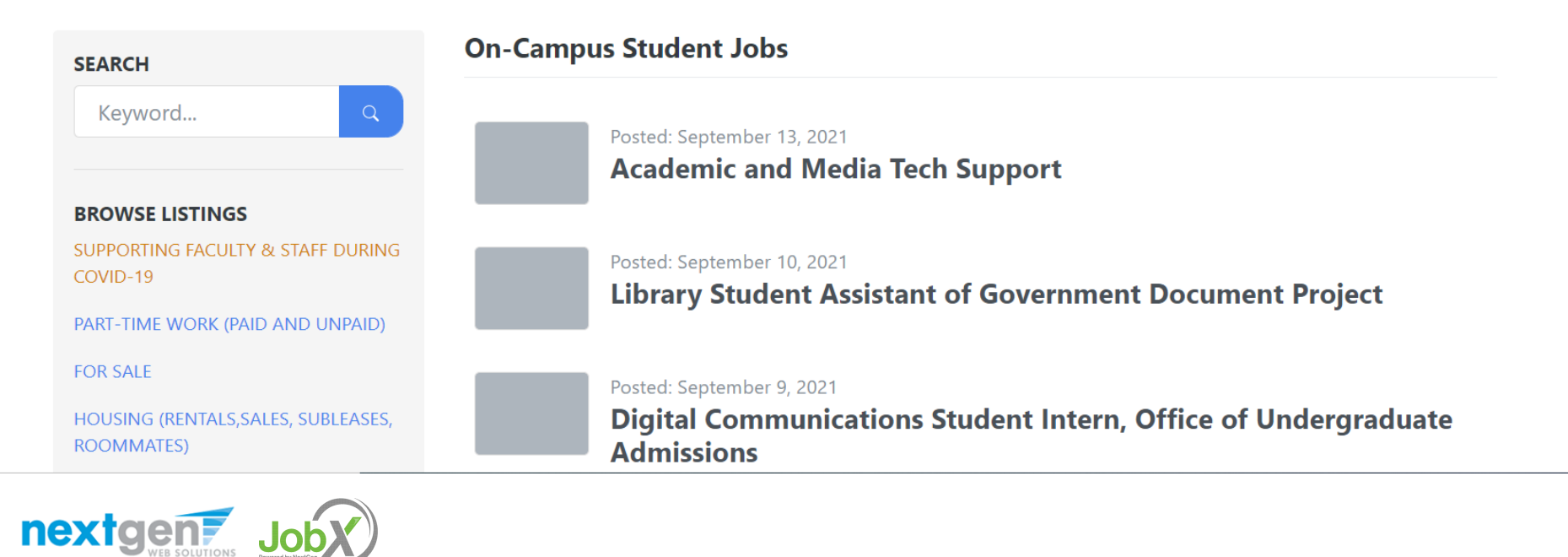

NGWEB SOLUTIONS, LLC - CONFIDENTIAL AND PROPRIETARY - DO NOT SHARE WITHOUT PERMISSION

### ... to Duke Student Employment

#### Welcome to Duke University's Student Employment Portal

Part-time jobs and volunteer opportunities

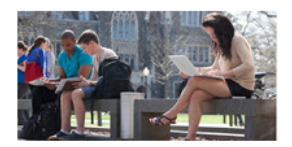

Students

Setup your user account, and begin searching for a job or a volunteer opportunity, including human subject research.

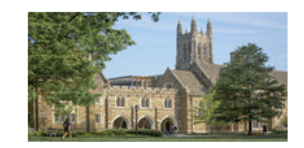

#### **On-Campus Employers**

Post available job positions, review applications and hire students. Employment guidelines and required documents are at your fingertips!

\*\*Click <u>here</u> if you are an On-Campus Employer who has **never** logged in before and need to **request access to the site**.\*\*

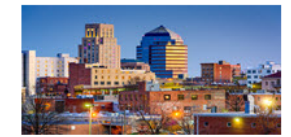

**Non-Profit Agencies** 

Non-profit community service employers, located in Durham, may submit an application to participate in the Federal Work-Study Program.

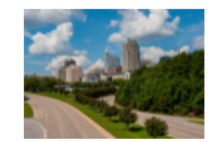

Off-Campus Non-WorkStudy Employers

Businesses & individuals, located in Durham, looking to hire a student for various positions (ie waitstaff, baristas, house sitters, baby sitters, dog walkers, etc.)

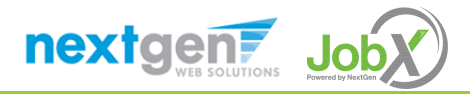

### Why the change?

Streamline job posting

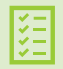

Workflow job approval process ensures your jobs are reviewed timely and are compliant.

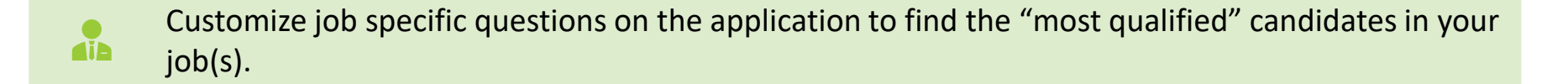

Systematic e-mail alerts ensure timely communications amongst everyone (employees, supervisors, site administrators).

Systematic applicant compliance checks ensures all employment eligibility requirements are met.

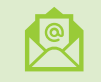

Broadcast e-mail tools for improved communications with your employees.

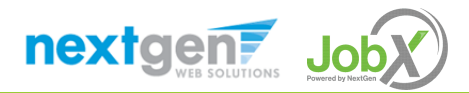

### Training Overview

#### Access JobX

### Job Posting

### **Review and Hire Applicants**

### Approved for Hire

#### Questions

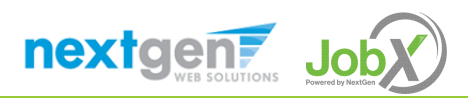

### Before you Access JobX!

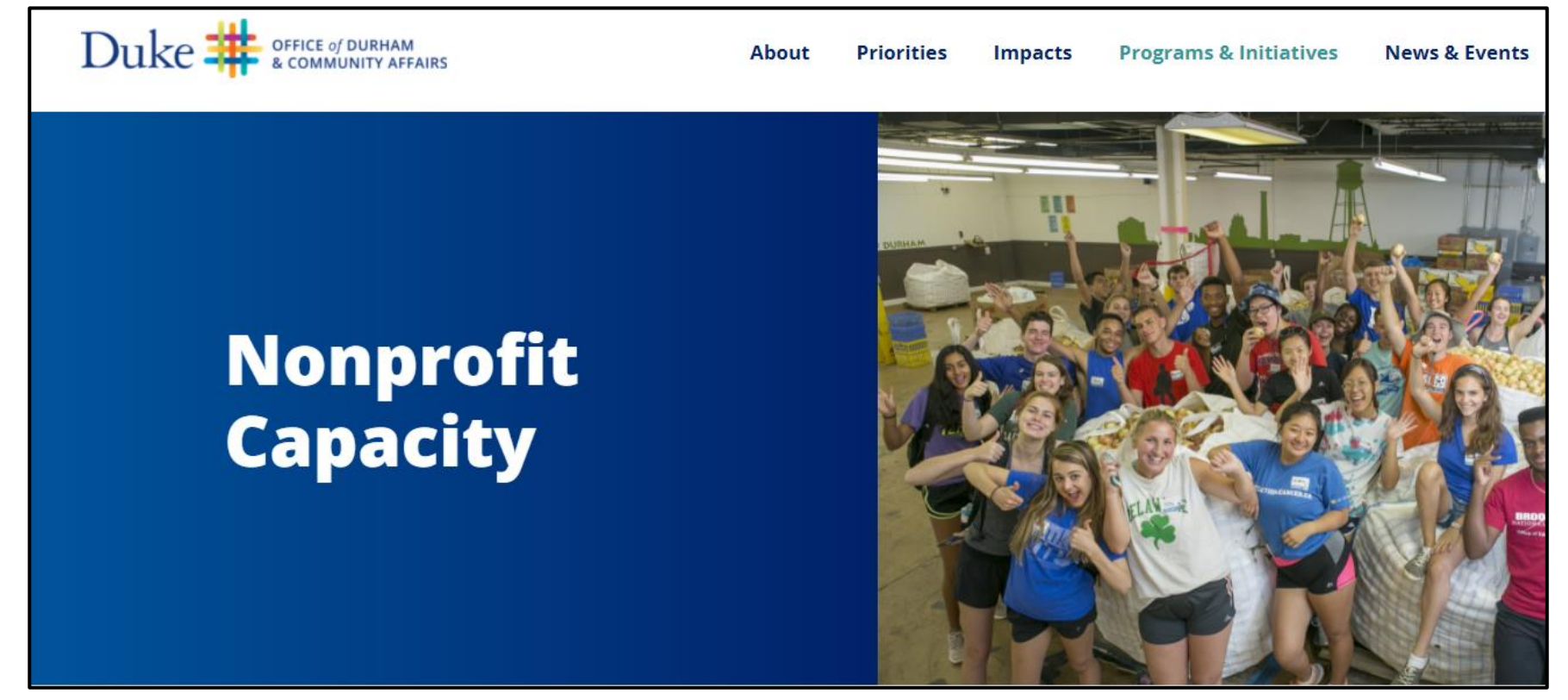

Confirm that your agency has received approval from Duke's Office of Durham & Community Affairs to participate as an employer in the Federal Work-Study Program. You must have completed their Qualtrics survey & received an email from <a href="mailto:StudentEmployment@duke.edu">StudentEmployment@duke.edu</a> confirming the approval.

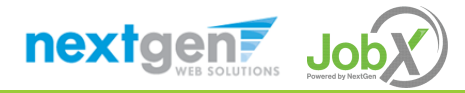

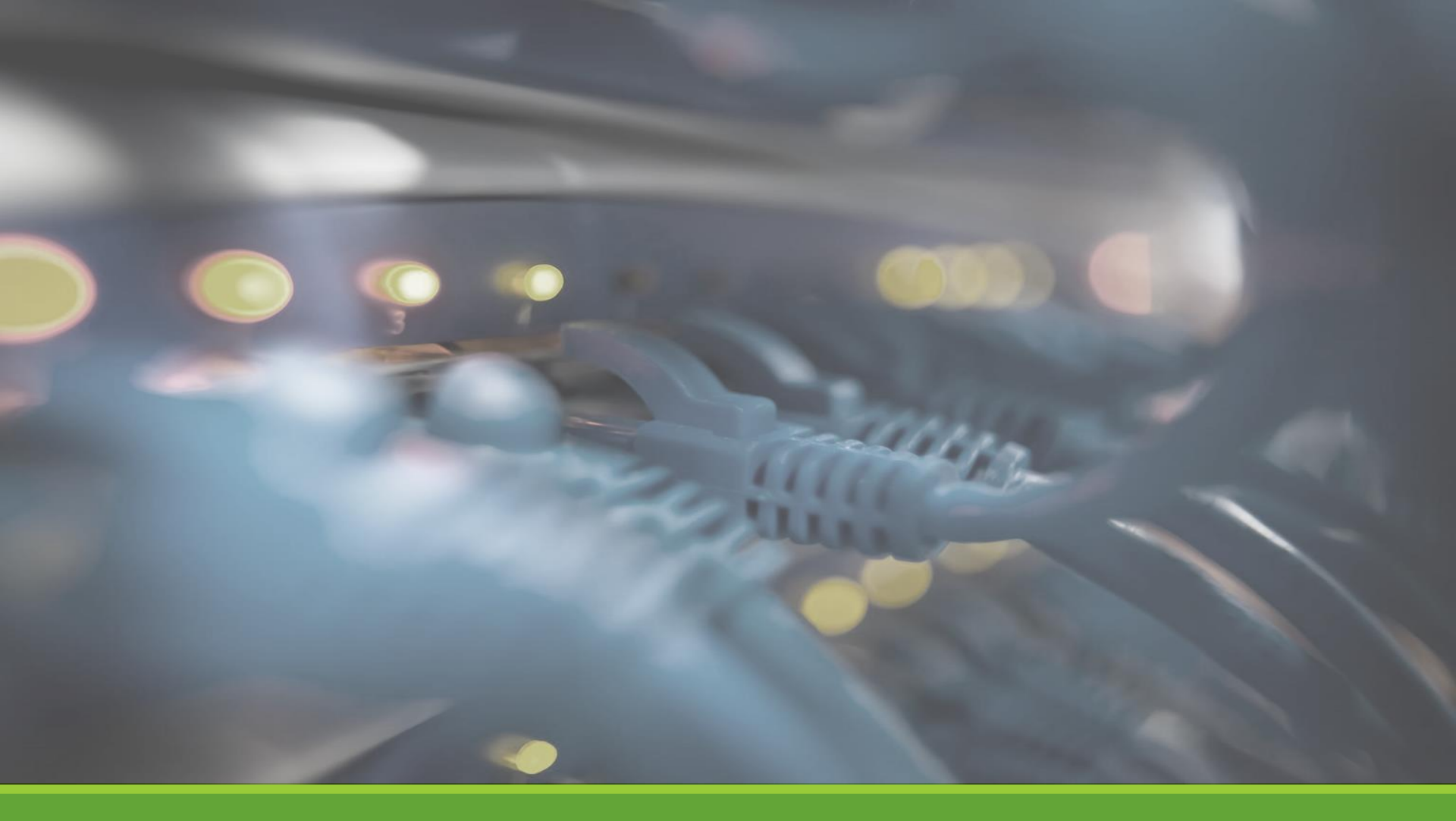

### Access JobX

NGWEB SOLUTIONS, LLC - CONFIDENTIAL AND PROPRIETARY - DO NOT SHARE WITHOUT PERMISSION

#### Access JobX

Confirm your agency has received approval from Duke's Office of Durham & Community Affairs.

Navigate to the Duke Student Employment homepage.

Then click on the **Non-Profit Agencies** option.

# nt Portal

Duke JobX Portal: https://duke.studentemployment.ngwebsolutions.com/

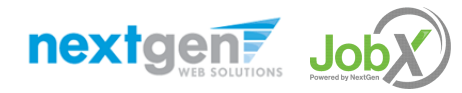

### Off-Campus Employer Request Login

#### Click the 'Request Login' link.

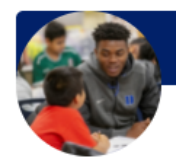

#### **Non-Profit Agencies**

Post job opportunities for Duke students, and apply to participate in the Federal Work-Study program.

#### **Employer Tools**

#### JobX Login

Login to post jobs, hire students, and access student applications.

#### Request Login

Click above if you are an Off-Campus Employer who has **never** logged in before.

#### Contact Us

Please send us your suggestions, ideas, or questions.

#### Other Resources

Interested in participating in the Work Study program? General information about how to become an Off-Campus employer.

#### JobX Tutorial

Click here to access the Off-Campus Supervisor Training in PDF format.

#### <u>FAQs</u>

Questions about JobX, the registration process, or our employment processes in general? Check out our FAQs to help answer your questions.

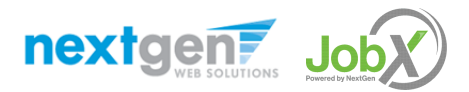

### Input Employer Login Request Information

Complete Request Login Form by providing standard identifying information (First & Last Name, Contact Info, etc.)

You will also be prompted to identify the respective employing agency\*.

Then click '**Submit**' button to submit your request for an approved login.

\*Note: If your agency is not in the employer list, please enter the name in the Notes section of the form.

| Request Permission To Use This Site                                                                                                    |                                                                                                    |
|----------------------------------------------------------------------------------------------------|----------------------------------------------------------------------------------------------------|
| fou must be a registered user to post jobs on the possible.                                                                                                    | Employment website. Please fill out the following information, and we will evaluate your request as quickly as |
| First Name *                                                                                                    |                                                                                                    |
| Middle Name                                                                                                    |                                                                                                    |
| Last Name *                                                                                                    |                                                                                                    |
| Full Email Address *                                                                                                    |                                                                                                    |
| TNumber *                                                                                                    |                                                                                                    |
| Street 1                                                                                                    |                                                                                                    |
| Street 2                                                                                                    |                                                                                                    |
| City                                                                                                    |                                                                                                    |
| State                                                                                                    |                                                                                                    |
| Zip Code                                                                                                    |                                                                                                    |
| Phone                                                                                                    |                                                                                                    |
| Fax Number                                                                                                    |                                                                                                    |
| Website                                                                                                    |                                                                                                    |
| Choose a Password *                                                                                                    | Enter Password:                                                                                                |
| Please choose the employer for which you work fr                                                                                                    | om the list below.                                                                                             |
| Employer                                                                                                    | Choose one 👻                                                                                                   |
| Job Title                                                                                                    | On-Campus Supervisor                                                                                           |
| Notes<br>Про информа по стават лота долдоно лани.<br>На во рокусти на про става на прода у се про от са и Марай на по на к. На на его<br>на рокусти на про става на про става на про ток ток на на рок по се на рок<br>на рокусти на на дава. |                                                                                                    |
| This must be verified prior to submitting the form Tim not a robot                                                                                                    |                                                                                                    |

### Employer Login Approval

Upon submission of the Request Login form, your request will be reviewed by Duke's Student Employment Team. Once approved, you will receive an email. After approval, click the 'JobX Login' link to login to the system.

#### Duke Student Employment

Employees - Employers & Administrators -

Thank you for submitting a log-in request. It will be reviewed as soon as possible, and you will receive an email once it is approved.

May take 1-2 business days for approval

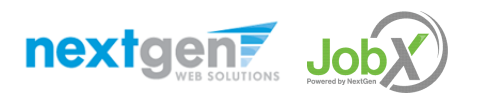

### Off-Campus Employer Login

Once approved, you will receive an email. After approval, click the 'JobX Login' link to login to the system.

Non-Profit Agencies

Post job opportunities for Duke students, and apply to participate in the Federal Work-Study program.

#### Employer Tools

#### <u>JobX Login</u>

Login to post jobs, hire students, and access student applications.

#### Request Login

Click above if you are an Off-Campus Employer who has **never** logged in before.

#### Contact Us

Please send us your suggestions, ideas, or questions.

#### Other Resources

Interested in participating in the Work Study program? General information about how to become an Off-Campus employer.

#### JobX Tutorial

Click here to access the Off-Campus Supervisor Training in PDF format.

#### <u>FAQs</u>

Questions about JobX, the registration process, or our employment processes in general? Check out our FAQs to help answer your questions.

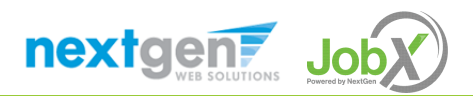

### Off-Campus Employer Login

Enter your **email address** and **password** you requested during the Request Login process, then click 'Login'.

| Attention!                                                                                                    |                                                                                                    |
|----------------------------------------------------------------------------------------------------|----------------------------------------------------------------------------------------------------|
| <ul> <li>You are required to lopassword.</li> <li>By logging-in I understice contained in this</li> <li>I agree to access duties only.</li> <li>Any misuse or un</li> </ul> | g-in to use the system. Enter your username (email address) and<br>tand and acknowledge:<br>d review, use, disclosure, or distribution of confidential information<br>system is strictly prohibited.<br>and use information contained within this site for my employment<br>sauthorized release of confidential information may be grounds for |
| discipline or lega<br>If this is your first time vi                                                                                                    | isiting this site, please click <u>here</u> . Otherwise, Please Log In!                                                                                                    |
| discipline or lega<br>If this is your first time vi<br>Email Address                                                                                                    | isiting this site, please click <u>here</u> . Otherwise, Please Log In!                                                                                                    |
| discipline or lega<br>If this is your first time vi<br>Email Address<br>Password                                                                                            | isiting this site, please click <u>here</u> . Otherwise, Please Log In!                                                                                                    |
| discipline or lega<br>If this is your first time vi<br>Email Address<br>Password                                                                                            | isiting this site, please click <u>here</u> . Otherwise, Please Log In!                                                                                                    |

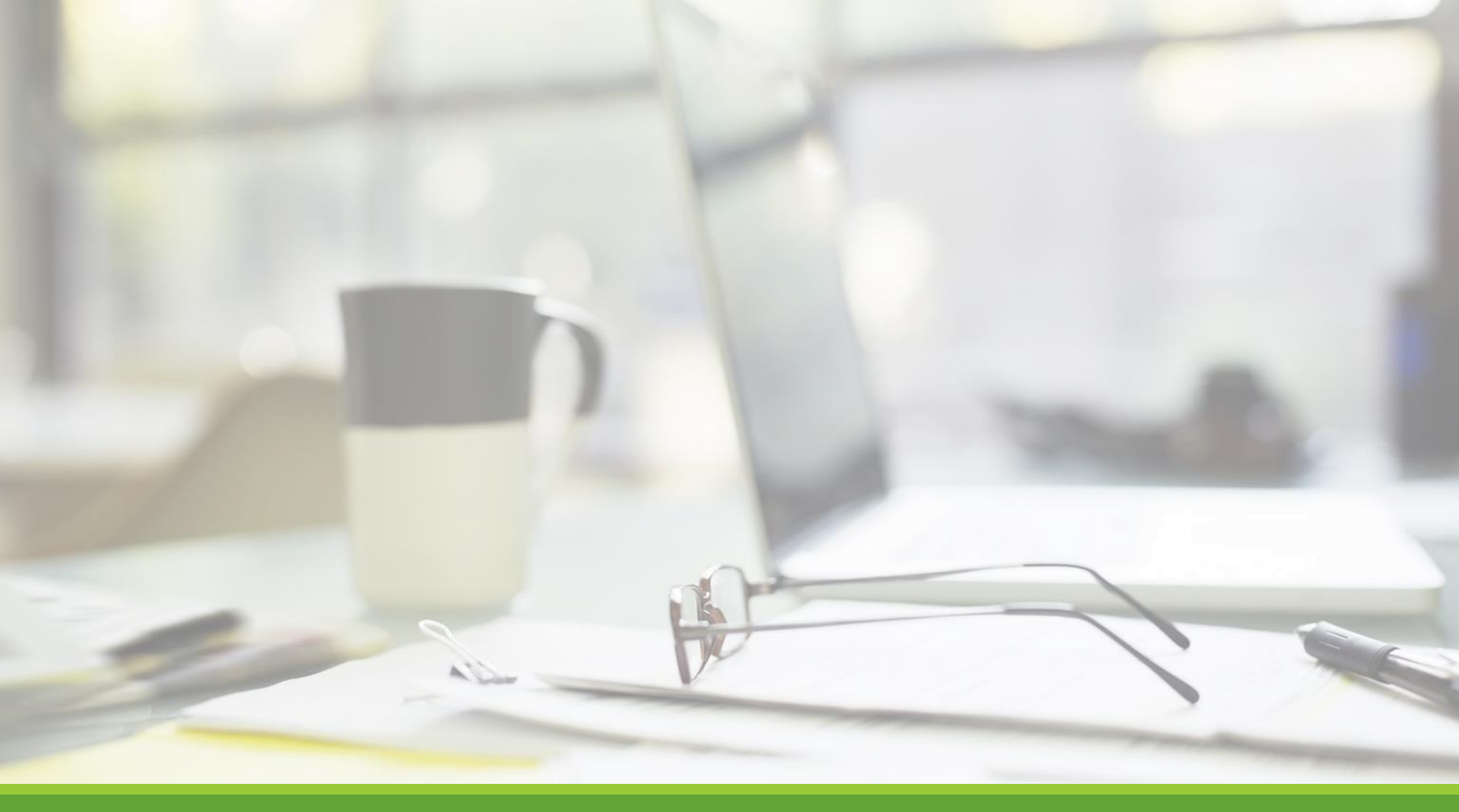

### Job Postings

NGWEB SOLUTIONS, LLC - CONFIDENTIAL AND PROPRIETARY - DO NOT SHARE WITHOUT PERMISSION

### Create a Job Posting

HOW DO I POST A JOB IN JOBX?

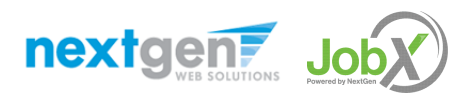

### Review Student Employment Resources

#### Other Resources

Interested in participating in the Work Study program?

General information about how to become an Off-Campus employer.

#### JobX Tutorial

Click here to access the Off-Campus Supervisor Training in PDF format.

#### <u>FAQs</u>

Questions about JobX, the registration process, or our employment processes in general? Check out our FAQs to help answer your questions.

Before creating your job posting, consider important Student Employment information:

Work Study vs Non Work Study Employees, Employment dates, Hours and rates, hiring students under 18, hiring an employee with multiple jobs, etc.

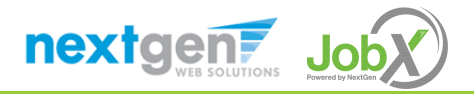

### Create a Job Posting – Add a Job

Click 'Add a Job' button to start the process to create a job.

| Duke Student E            | mployment   | /                                 |                     |
|---------------------------|-------------|-----------------------------------|---------------------|
| Job Control Panel         |             |                                   |                     |
|                           |             |                                   |                     |
| ‡‡                        | ↔ Add a Job | Search Title, Description, Search | Select Action Below |
| Employer Type:            |             |                                   |                     |
| Show all Employer Types 🗸 |             |                                   |                     |
| Employer Name:            |             |                                   |                     |
| Show all Employers 🗸      |             |                                   |                     |
| Job Status:               |             |                                   |                     |
| ✓ Listed Jobs (0)         |             |                                   |                     |
| Pending Approval (0)      |             |                                   |                     |
| Review Mode (0)           |             |                                   |                     |

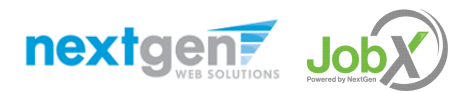

### Create a Job Posting – Select Employer

| You are adding a brand new job to the web site for:<br>>> Step 1: Supply Job Profile information >> Step 2: Review Job Application >> Step 3: Go Live |                 |  |  |  |  |  |
|----------------------------------------------------------------------------------------------------|-----------------|--|--|--|--|--|
| Choose Employer                                                                                                    | Go to next step |  |  |  |  |  |
| Searching                                                                                                    |                 |  |  |  |  |  |
| Audacity Labs<br>Carolina Friends School                                                                                                    |                 |  |  |  |  |  |

Select your respective Agency from the **Employer Drop Down list**.

If you have posting permissions for more than one agency, select the respective employer for which you want to post a job from the 'Employer drop down list.

Next click 'Go to next step' button to proceed.

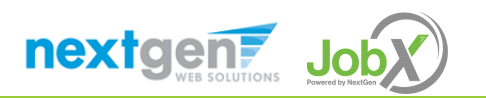

#### Create a Job Posting – Complete Job Posting Template

Complete the Job Posting Template.

Fields denoted with a red\* are required fields.

Lastly, click '**Submit**' to continue the next steps in the process.

*Important Note:* If your information has been loaded your contact information (e.g. Contact, Email, & Location), these fields will be pre-filled systematically.

*If not, you may optionally enter your Phone Number, E-Mail Address, and Location so an applicant can contact you, if desired.* 

Duke approved rate range for students for FY 2022-23

The following are the approved rate ranges for hourly student employees for FY 2022/23.

| EFFECTIVE 07/01/22 (FY 2022/23)         | <u>MINIMUM</u> | MAXIMUM |
|-----------------------------------------|----------------|---------|
| Student Assistants-General              | \$15.00        | \$19.50 |
| Student Assistants-Advanced/Specialized | \$16.00        | \$22.50 |

| Job Category * <2m                                     | Choose one v                                                                                                    |
|--------------------------------------------------------|----------------------------------------------------------------------------------------------------|
| Job Title *                                            |                                                                                                    |
| Job Description •<br>Nexes the ordered a patient       | (@)mm] (B. / U) (Ξ Ξ   2 (2) (%, %)                                                                                                    |
|                                                        | The second second secon |
| Job Requirements * Press to an ordered at possible.    |                                                                                                    |
| Number of Available Openings *                         |                                                                                                    |
| Hours per Week                                         | 10.0 • to Same •                                                                                                    |
| Time Frame for this Job                                | Choose one 💌                                                                                                    |
| Base pay rate: *                                       | Choose one 👻                                                                                                    |
| Every job must have one primary conta                  | t person (the next question). It may also have any number of secondary contact people.                                                                                                    |
| Primary Contact Person                                 | Choose one v                                                                                                    |
| Select a contact and the Data below will prefil        | I from the Primary contact's user profile. You must clear the field if you do not want it displayed with the posting.                                                                                                    |
| Phone Number *                                         |                                                                                                    |
| Email *                                                |                                                                                                    |
| Location *                                             |                                                                                                    |
| Do you wish to collect online application<br>Yes<br>No | ns for this job?                                                                                                    |
|                                                        |                                                                                                    |
| Company/Department Lorge                               | Chonse Elle No file chosen                                                                                                    |

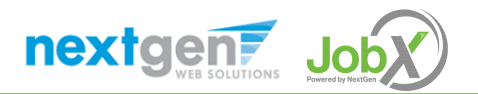

#### Create a Job Posting – Review Default Application

| General                                                                  | <b>`</b>  |
|--------------------------------------------------------------------------|-----------|
| Student ID *                                                             | <b>*</b>  |
| First name *                                                             | 4         |
| Middle name                                                              | \$        |
| Last name *                                                              | 4         |
| Email<br>Please use your institutional email address (if you have one) * | <b>\$</b> |
| Pick from Existing Questions Create a New Question                       |           |

To ensure you find the most qualified candidate for your job, you may add job specific questions to the institutional default application questions.

The Duke Student Employment Team must approve these job specific questions.

To add job specific questions to the institutional default application, at the bottom of the page you may use the customized tool, see next slide for additional information.

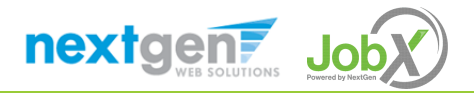

#### Create a Job Posting – Add Customized Questions

When creating a new question, please select a type of question from the 'Question Type' drop down menu (i.e. Single Line, Multiple Line, Single Choice , Multiple Choice, Date, File Upload, or Instructional Text).

Use an abbreviated name for the question you'll be adding for retrieval purposes in the "Pick from Existing Questions" library. Please Note: This will not be presented to the applicant.

The Question Label is what the applicant will see. Use the text and HTML editor feature to make your questions look more professional.

You can either add your question to the existing general section or create a custom section for your question to be placed underneath. If you'd like to add a new section for a question to be within, please enter the name of the section in the "Create a new section" at the same time you're adding the 1<sup>st</sup> new field being presented within this new section.

Once this section has been added with your new question, all subsequent questions you may want to add to this new section can be done by simply selecting the new section from the "Select an existing section' drop down list.

You can place any new question exactly where you want it by selecting the desired location in the "Where to Add this Question" drop down list.

When you are completed adding a question, click the "Add Question" button. Lastly, to save the application, please click the "Save Application" button.

Please note: All job specific questions you add to your institutional default application will be reviewed and approved by your Site Administrator.

nextgen7

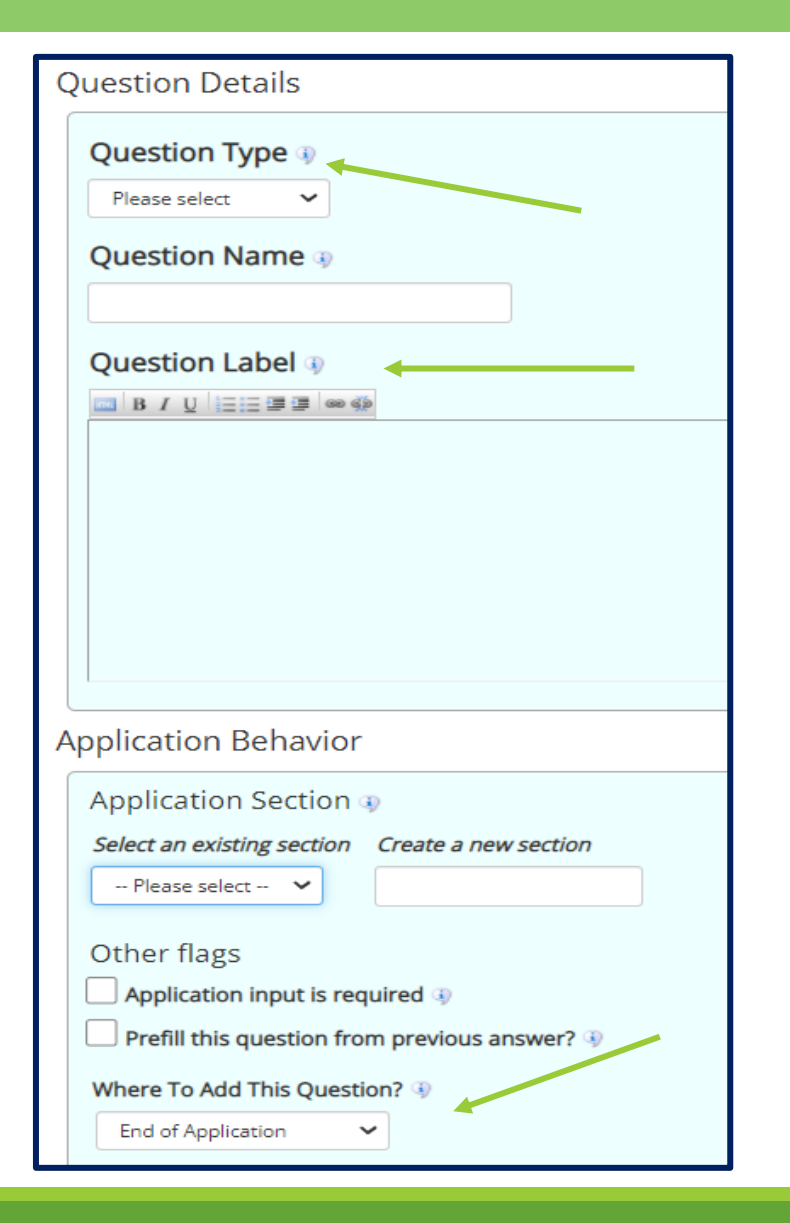

#### Create a Job Posting – Finalize Job Posting – Part 1

| Audacity Labs - Front Office Reception                                                         |
|------------------------------------------------------------------------------------------------|
| Tour job win be approved by an administrator before it can be posted. Trease choose an option. |
| 1. When do you want the job to be reviewed for approval?       As soon as possible       ~     |
| 2. Do you want the job listed immediately after it is approved? Yes, immediately ~             |
| 3. For how many days do you want the job to be listed on the site? Until I close the job v     |
| When all the above information looks correct Click here to finish!                             |

Select '**Right Now**' from the list on question #1 if you want the job to be reviewed for approval immediately.

 If you want to save the job for later, select 'Later, I need to review it myself first'. The job will go to Storage for later review.

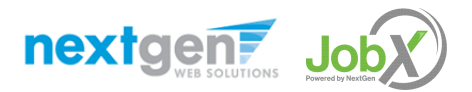

1

#### Create a Job Posting – Finalize Job Posting – Part 2

| <b>Audacity Labs - Front Office Reception</b><br>Your job will be approved by an administrator before it can be posted. Please choose an option. |                           |  |  |  |  |
|----------------------------------------------------------------------------------------------------|---------------------------|--|--|--|--|
| 1. When do you want the job to be reviewed for approval?                                                                                         | As soon as possible       |  |  |  |  |
| 2. Do you want the job listed immediately after it is approved?                                                                                  | Yes, immediately          |  |  |  |  |
| 3. For how many days do you want the job to be listed on the site                                                                                | ? Until I close the job 🗸 |  |  |  |  |
| When all the above information looks correct                                                                                                    | nish!                     |  |  |  |  |

For the question, 'For how many days do you want the job to be listed on the site?'

- If you want to designate a specific period of time the job should be posted, select the applicable duration from the drop-down list.
- If you want the job to be posted until you close the job, select 'Until I close the job.'

Click the "Click here to Finish!" button.

- Your job will be submitted to the Student Employment Office for review/approval.
- Approval may take 2-3 business days.

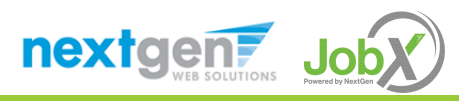

#### Create a Job Posting – Pending Approval

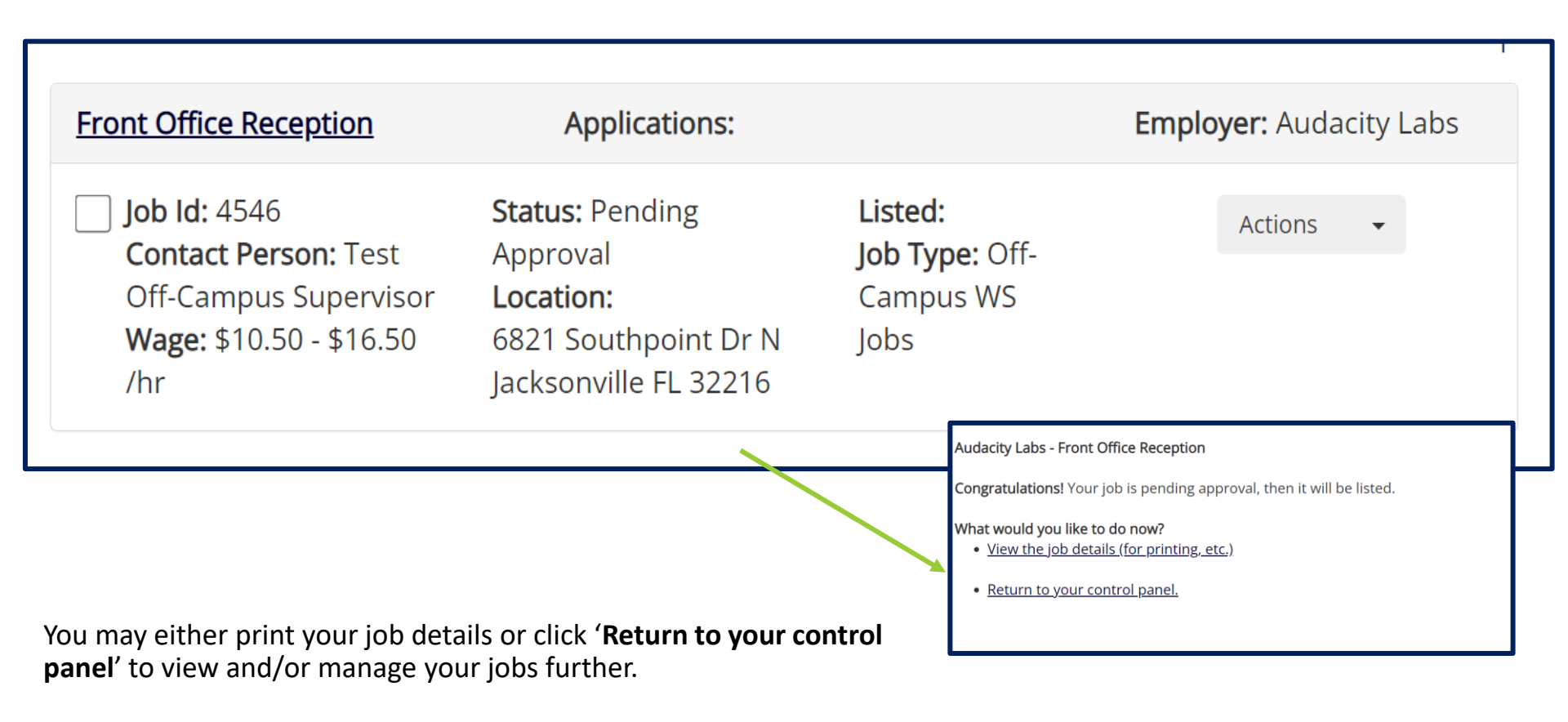

If you choose to return to the control panel, the job you just added can be located in the '**Pending Approval**' queue.

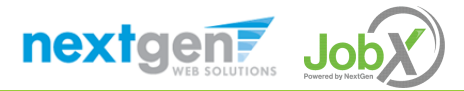

### Edit a Job Posting

WHAT STEPS DO I TAKE IF MY JOB POSTING NEEDS UPDATING?

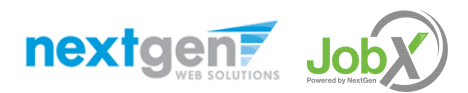

### Edit a Job Posting

» This job is currently in **Review Mode**.

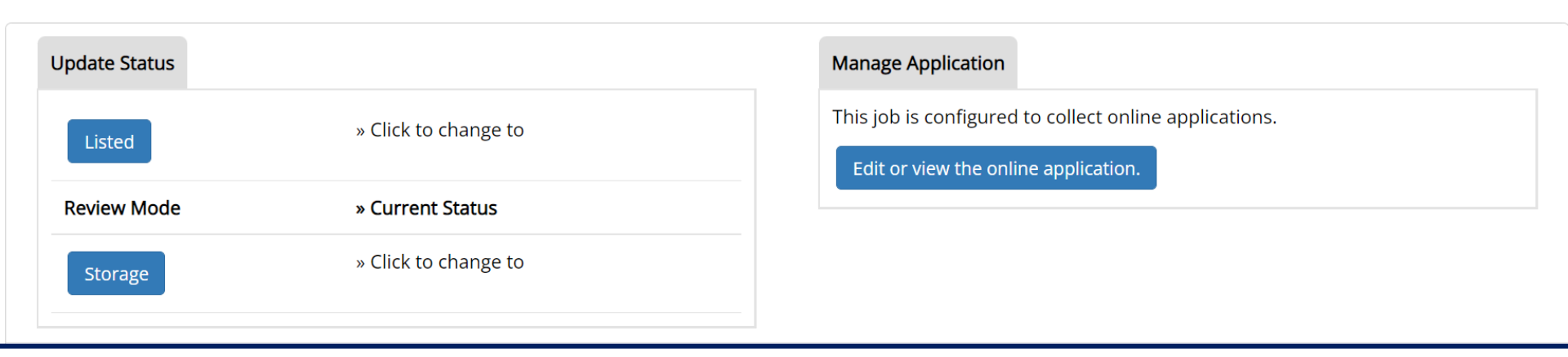

You may view the job and/or application details or request the job status be changed by viewing the job on your <u>"Job</u> <u>Control Panel"</u>. You can access this panel anytime using the 'JobX' tab on the top navigation bar.

To edit the job, click 'Edit Job' from the 'Actions' drop down.

To edit the application tied to your job, click 'Manage Application' from the 'Actions' drop down.

If the option to edit your application or job posting are not visible, please update the status of the posting from "Listed" to "Review Mode".

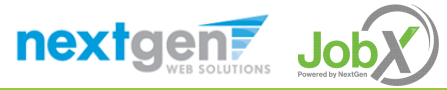

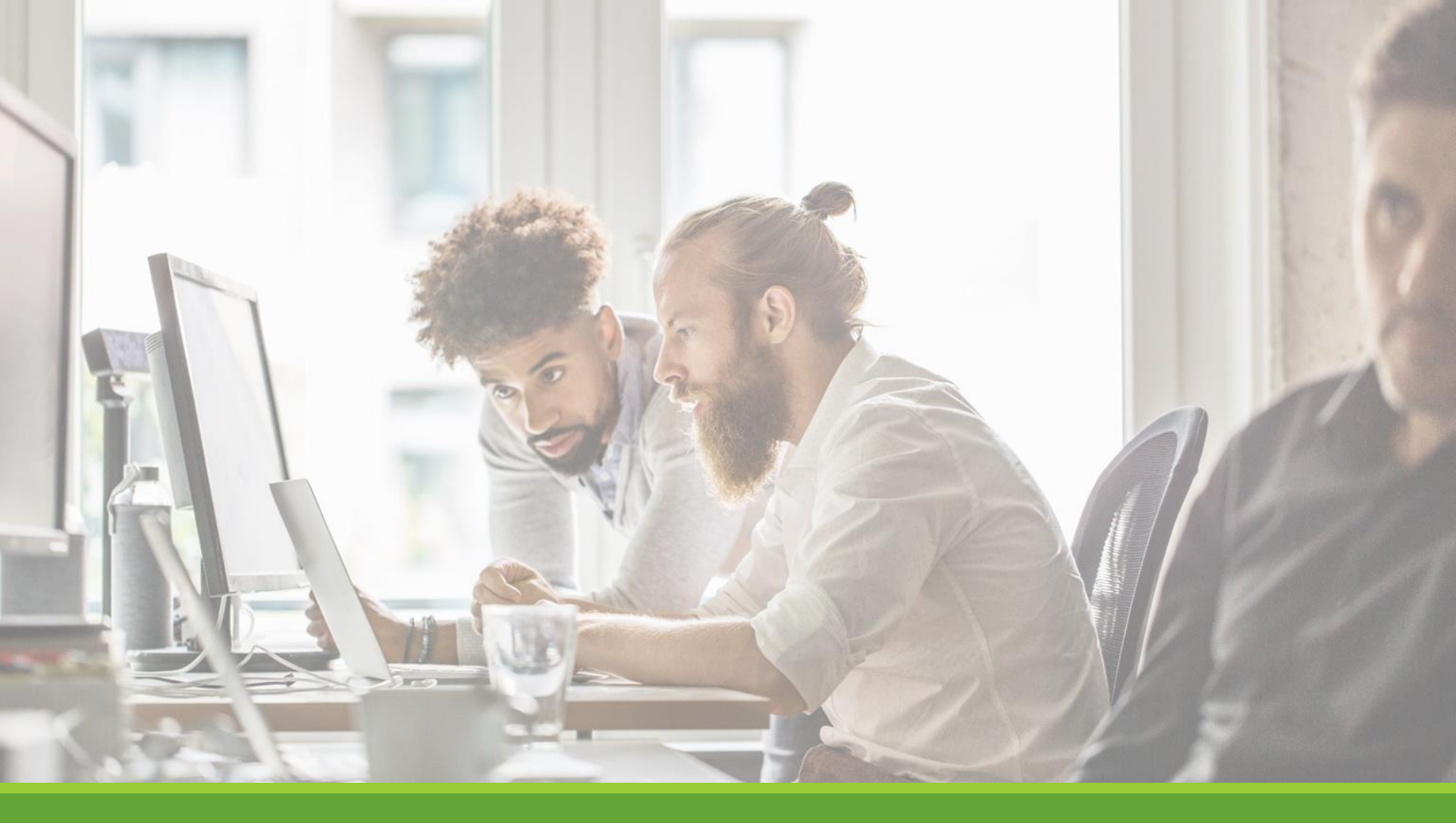

### Review & Hire Applicant(s)

### Manage Applications

HOW DO I REVIEW APPLICATIONS FOR MY JOB POSTING?

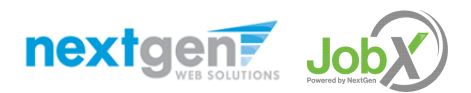

#### Manage Applications

#### Duke Student Employment

| ront Office Reception                                                                              | Applications: <u>1 (1 New)</u>                                                             |                                                            | Employer: Audacity Labs |
|----------------------------------------------------------------------------------------------------|--------------------------------------------------------------------------------------------|------------------------------------------------------------|-------------------------|
| Job Id: 4546<br>Contact Person: Test<br>Off-Campus<br>Supervisor<br>Wage: \$10.50 - \$16.50<br>/hr | <b>Status:</b> Listed<br><b>Location:</b><br>6821 Southpoint Dr N<br>Jacksonville FL 32216 | Listed:<br>11/22/21<br>Job Type: Off-<br>Campus WS<br>Jobs | Actions -               |

> To view applications that have been submitted, click on '**Applications**' next to the job title.

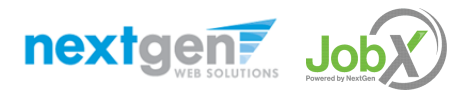

#### Manage Applications

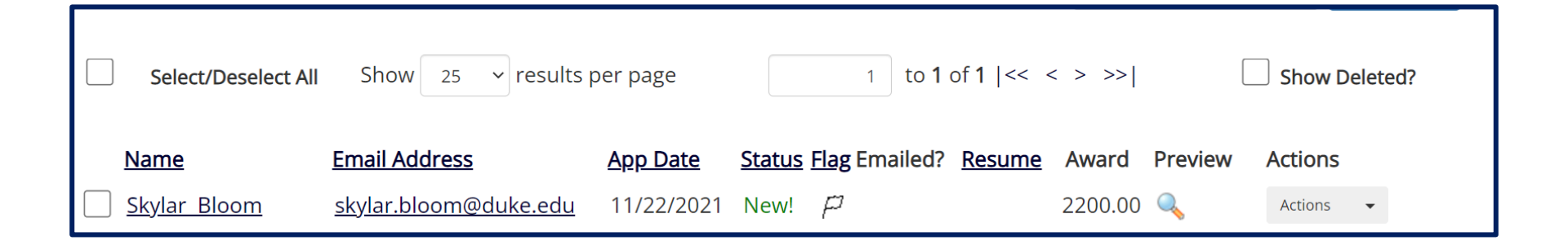

- > Click the Applicants Name link to view the application in a full screen view.
- > Click the magnifying glass next to the student's name to get a quick view format of the application.
- > If the student has provided a resume, click on the "Resume" link next to their name.

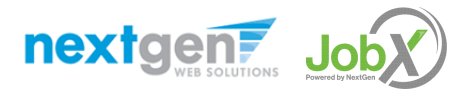

#### Sample of Applicant Information

nextgen Job

| Select/Deselect All | Show 25 v results            | per page        | 1 to 1 of 1  <<             | < > >>  |         | Show Deleted? |
|---------------------|------------------------------|-----------------|-----------------------------|---------|---------|---------------|
| Name                | Email Address                | <u>App Date</u> | Status Flag Emailed? Resume | Award   | Preview | Actions       |
| Skylar Bloom        | <u>skylar.bloom@duke.edu</u> | 11/22/2021      | New! /                      | 2200.00 | Q       | Actions -     |

| Hires                          |                       |               |                                     |                           |                |
|--------------------------------|-----------------------|---------------|-------------------------------------|---------------------------|----------------|
| Job Title                      | Cost Center           | Wage Start [  | Date End Date                       | Supervisor                | Hire<br>Status |
| Front Desk<br>Receptionist     | STUDENT<br>EMPLOYMENT | \$10.50 10/25 | /2021 05/01/202                     | 2 Beth<br>Wessels         | Active         |
| Awards                         |                       |               |                                     |                           |                |
| Award Name                     | Amount                | Balance       | Term                                |                           |                |
| Federal Work Study             | \$2,200.00            | \$2,200.00    | Federal Work St<br>(08/09/2021 - 04 | udy - UG AY<br>4/30/2022) |                |
| Classes<br>Current Class Sched | ule                   |               |                                     |                           |                |

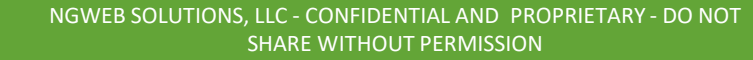

## Interview and Selection

HOW DO I CONTACT AN APPLICANT OR APPLICANTS FOR AN INTERVIEW?

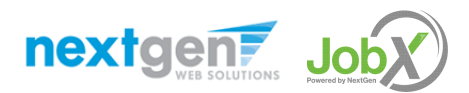

#### Schedule an Interview-Send Greeting Email

| Select | /Deselect                        | All Show 25 - resu      | ults per page |                           |        | 1                  | to <b>3</b>  | Select Action<br>Delete<br>Export Summar<br>Export Details<br>Print Summary | Below<br>y         |         |   |
|--------|----------------------------------|-------------------------|---------------|---------------------------|--------|--------------------|--------------|-----------------------------------------------------------------------------|--------------------|---------|---|
|        | <u>Name</u>                      | Email Address           |               | <u>App Date</u> <u>St</u> | atus   | <u>Flag</u> Emaile | ed? <u>R</u> | Print Details<br>Send Greeting E                                            | mail               | Actions |   |
| 8      | <u>Bernice</u><br><u>Rogers7</u> | bernicerogers7@ngwebso  | olutions.com  | 6/19/2020 N               | ew!    | P                  | R€           | Send Reject Em<br>Send Custom Er                                            | ail<br>nail        | Actions | 1 |
| 8      | <u>Ted</u><br><u>Rogers2</u>     | tedrogers2@ngwebsolutio | ons.com       | 6/19/2020 Pe              | ending | P                  | <u>Re</u>    | <u>sume</u>                                                                 | <ul><li></li></ul> | Actions | • |
|        | <u>Roy</u><br><u>Rogers1</u>     | royrogers1@ngwebsolutio | ons.com       | 6/19/2020 H               | ired   | P                  | <u>Re</u>    | <u>sume</u>                                                                 | Q                  | Actions | • |

- > This feature is utilized to set up interviews for one or more applicants. If you don't wish to interview an applicant, please be sure the box next to that candidate is not checked.
- You may change the text in the body of the e-mail or add additional email recipients in the 'To' box, then click on the "Send" button.

**Important Note:** Do NOT use this function for informing applicants you are not interested in hiring them and the job has been filled. For that purpose, you can utilize the integrated 'Send Rejection Email(s)' function reviewed in a future slide.

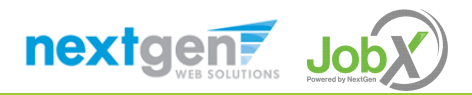

### Schedule an Interview- Composing Email

|         | New! 🏳 🔽                                  | Rogers2, Ted                                                                     | [tedrogers2@ngwebsolutions.com]                                                              |
|---------|-------------------------------------------|----------------------------------------------------------------------------------|----------------------------------------------------------------------------------------------|
| То      | New! 🏳 🔽                                  | Rogers7, Bernice                                                                 | [bernicerogers7@ngwebsolutions.com]                                                          |
|         | <i>Comma-separate</i><br>Example: Joe@ya  | ed list of other recipi<br>hoo.com, Mary@hot                                     | <b>ients' email addresses</b> (i.e., walk in candidates), if any.<br>tmail.com               |
| From    | teston@ngwebsoluti                        | ions.com                                                                         |                                                                                              |
| Subject | Job: Test Plan Set U                      | p - JV                                                                           |                                                                                              |
| Body    | B I U C C C C C C C C C C C C C C C C C C | eeting with you to discus<br>opening in my departme<br>so that we can set up a t | s your interest in the Test<br>ent. Please contact me at your<br>ime to meet to discuss your |

- > This feature is utilized to reach out to one or more students.
- If you select more than one student to interview, individual e-mails will be sent to each student selected. If you don't wish to interview an applicant, please be sure the box next to that candidate is not checked.
- You may change the text in the body of the e-mail or add other email recipients in the 'To' box, then click on the "Send" button.

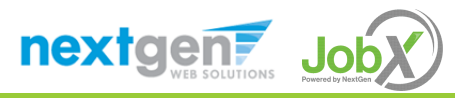

### Decline Applicants

HOW DO I DECLINE AN APPLICANT OR APPLICANTS WHO WILL NOT BE HIRED FOR THE JOB?

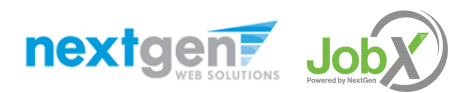

#### Notify applicant(s) they were NOT Selected

|             |          |                   |                                   |                 |               |                           |               | Send Reject Email                                     | Apply Action |
|-------------|----------|-------------------|-----------------------------------|-----------------|---------------|---------------------------|---------------|-------------------------------------------------------|--------------|
|             | Select/[ | Deselect All Show | 25 ✓ results per page             |                 |               | 1 to <b>3</b> of <b>3</b> | << < > >>     | Delete<br>Export Summary<br>Export Details            |              |
|             |          | Name              | Email Address                     | <u>App Date</u> | <u>Status</u> | Flag Emailed?             | <u>Resume</u> | Print Summary<br>Print Details<br>Send Greeting Email | S            |
| <b>&gt;</b> | 8        | Bernice Rogers7   | bernicerogers7@ngwebsolutions.com | 6/19/2020       | New!          | P                         | Resume        | Send Custom Email                                     | •            |

- Click the box next to one or more applicants you would like to send a rejection email.
- Next, select the 'Send Reject Email' action. Finally click, 'Apply Action'.

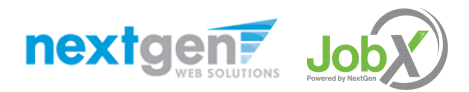

#### Notify applicant(s) they were NOT Selected-Composing Email

- This feature is utilized to inform one or more students they did not get this job.
- If you select more than one student to reject, individual e-mails will be sent to each student selected. If you don't wish to reject an applicant, please be sure the box next to that candidate is not checked.
- You may change the text in the body of the e-mail or add other email recipients in the 'To' box, then click on the "Send" button.

| New! 🏳 🔽 Rogers7, Bernice [bernicerogers7@ngwebsoluti                                                                                                    | ion  |
|----------------------------------------------------------------------------------------------------|------|
| <i>Comma-separated list of other recipients' email addresses</i> (i.e., walk<br>Example: Joe@yahoo.com, Mary@hotmail.com                                                                                                    | in ( |
| teston@ngwebsolutions.com                                                                                                    |      |
| Job: Test Plan Set Up - JV - Not Available                                                                                                    |      |
| B       I       U       Image: Second second seco |      |

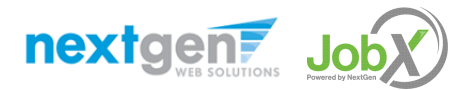

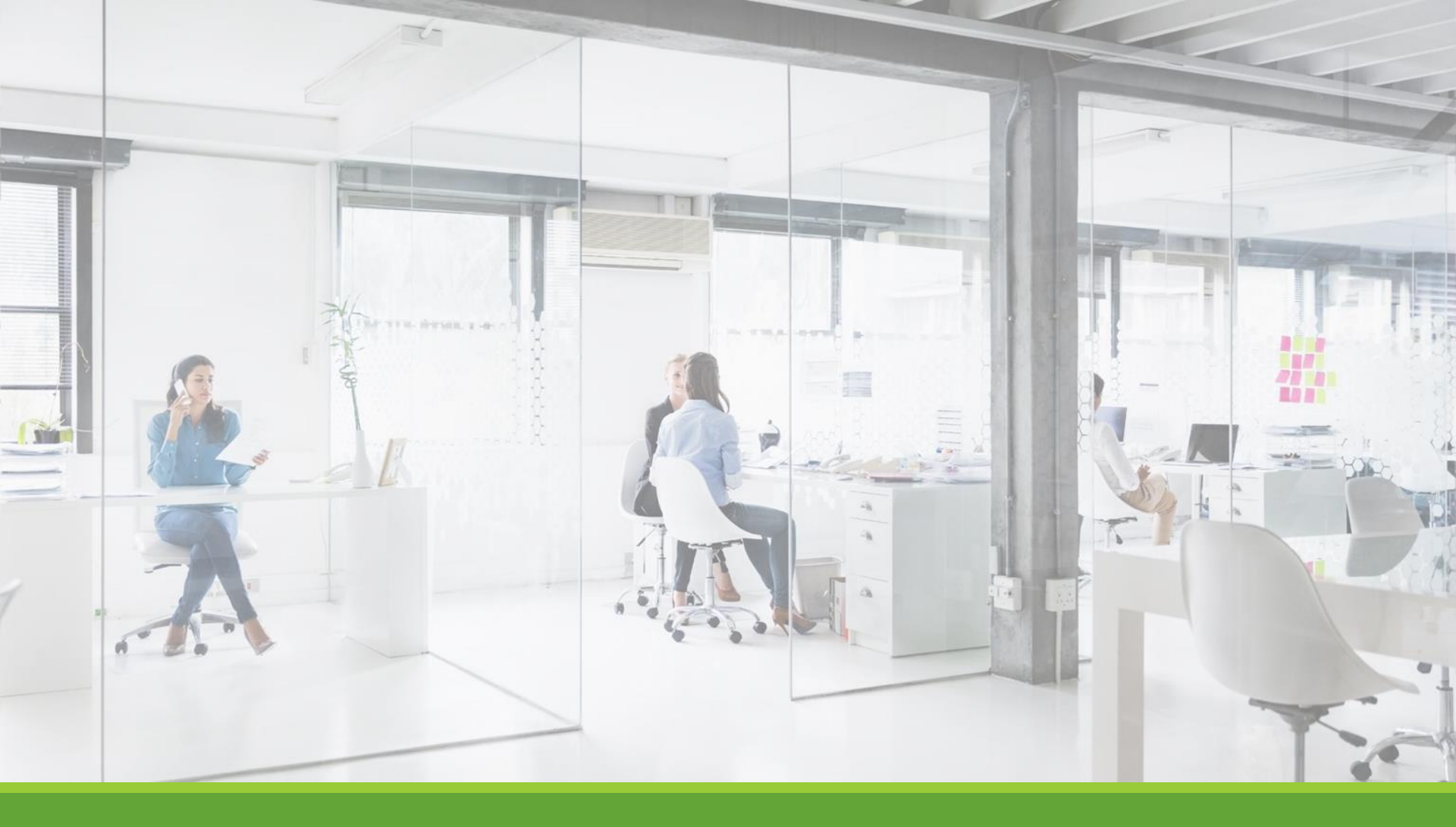

### Hire an Applicant

#### Hire an Applicant – Select Applicant

|   | Name               | Email Address                     | <u>App Date</u> | <u>Status</u> | Flag Emailed? | <u>Resume</u> A | ward Preview | Actions                                                    |
|---|--------------------|-----------------------------------|-----------------|---------------|---------------|-----------------|--------------|------------------------------------------------------------|
| 8 | Bernice Rogers7    | bernicerogers7@ngwebsolutions.com | 6/19/2020       | New!          | P             | <u>Resume</u>   | 9            | Actions 👻                                                  |
| 8 | Ted Rogers2        | tedrogers2@ngwebsolutions.com     | 6/19/2020       | Pending       | P             | <u>Resume</u>   | Q            | Email Applicant<br>Print Application<br>Delete Application |
| 3 | <u>Roy Rogers1</u> | royrogers1@ngwebsolutions.com     | 6/19/2020       | Hired         | P             | <u>Resume</u>   | Q            | Hire Applicant                                             |

To hire an applicant, click on the 'Applications' link or select 'Hire Applicant' from the action drop down menu. The 'Hire Applicant' from the action drop down menu can also be used to hire or rehire an applicant that did not submit an application online.

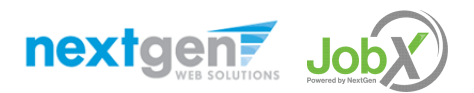

### Hire an Applicant – With or Without an Online Application

| Hire On-line Applicants | Hire Candidates who did not apply On-line |                          |  |  |
|-------------------------|-------------------------------------------|--------------------------|--|--|
| Bernice g Rogers7       | First Name                                | Middle Initial Last Name |  |  |
|                         | 1.                                        |                          |  |  |
|                         | 2.                                        |                          |  |  |
|                         | 3.                                        |                          |  |  |
|                         | 4.                                        |                          |  |  |
|                         | 5.                                        |                          |  |  |
|                         | 6.                                        |                          |  |  |
|                         | 7.                                        |                          |  |  |
|                         | Go to step 2                              |                          |  |  |

- The applicant's name will be automatically selected for you if you are hiring from an application. Otherwise, to hire an applicant who did not apply you will need to enter their information manually.
- > Next, click 'Go to Step 2'.

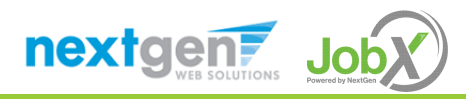

#### Hire an Applicant – Verification of Net ID

| Hire Employee(s) Step 2: Fill Out Hire Info |           |
|---------------------------------------------|-----------|
| Validata Employada                          |           |
| validate Employees                          |           |
| Employee                                    | Enter ID: |
| [X] Bernice g Rogers7                       | 777777777 |
| Check Employee ID                           |           |
|                                             |           |

- > The applicants <u>Net ID</u> provided by the applicant in their job application will be defaulted into the ID field.
- > Next, **click** 'Check Employee ID' to launch the hire validation service for this employee.

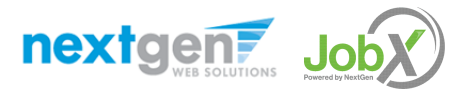

### Hire an Applicant– Compliance Validation for Work Study

| V | Validation Lookup Results |                 |                                                   |  |  |  |  |
|---|---------------------------|-----------------|---------------------------------------------------|--|--|--|--|
| E | Bernice g Rogers7:        |                 |                                                   |  |  |  |  |
|   | 4                         | Work Study List | The employee has been awarded Federal Work Study. |  |  |  |  |
|   | <u>Email Results</u>      |                 |                                                   |  |  |  |  |

- The system will validate the employee's Work Study award status to ensure they are eligible to be hired. Remember a student must have officially ACCEPTED their Work Study award in DukeHub to be recognized as a Work Study recipient in JobX.
- If the employee does NOT pass the Work Study check, the system will present a red X next to the field. If the employee DOES pass, a green check mark will appear in the field.
- If the supervisor wishes to email the employee regarding the Work Study eligibility results in an effort to get the status resolved, they can click the 'Email results' link to open an email to the student.
- > The supervisor will need to click the 'Continue' button to save their hire request or Cancel if the employee cannot be hired at that point in time.

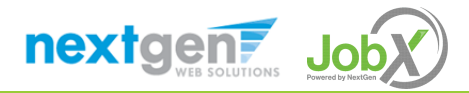

#### Hire an Applicant – Final Submission

- Data from the original job listing will be prefilled in the Hire Approval Form to reduce your data entry efforts.
- You may edit the information prior to establishing the hire.
- Click on the "Submit Request" button.

| Employer                                       | Audacity Labs         |
|------------------------------------------------|-----------------------|
| Employee First Name *                          | Skylar                |
| Employee Middle Name                           | l                     |
| Employee Last Name *                           | Bloom                 |
| Employee ID number *                           | sjb99                 |
| Email Address of Employee Hired *              | skylar.bloom@duke.edu |
| Wage which will be paid to Employee *          | 10.50                 |
| Hours per week *                               | 10.0                  |
| Estimated Employment Start Date (mm/dd/yyyy) * | 11-29-2021            |
| Estimated Employment End Date (mm/dd/yyyy) *   | 06-01-2022            |
| Supervisor *                                   | Choose one 🗸          |
| Is this a hire or a re-hire?                   |                       |
| Additional Notes                               |                       |
| Pay Person                                     |                       |
| Submit Request                                 |                       |

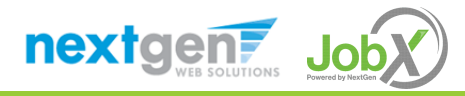

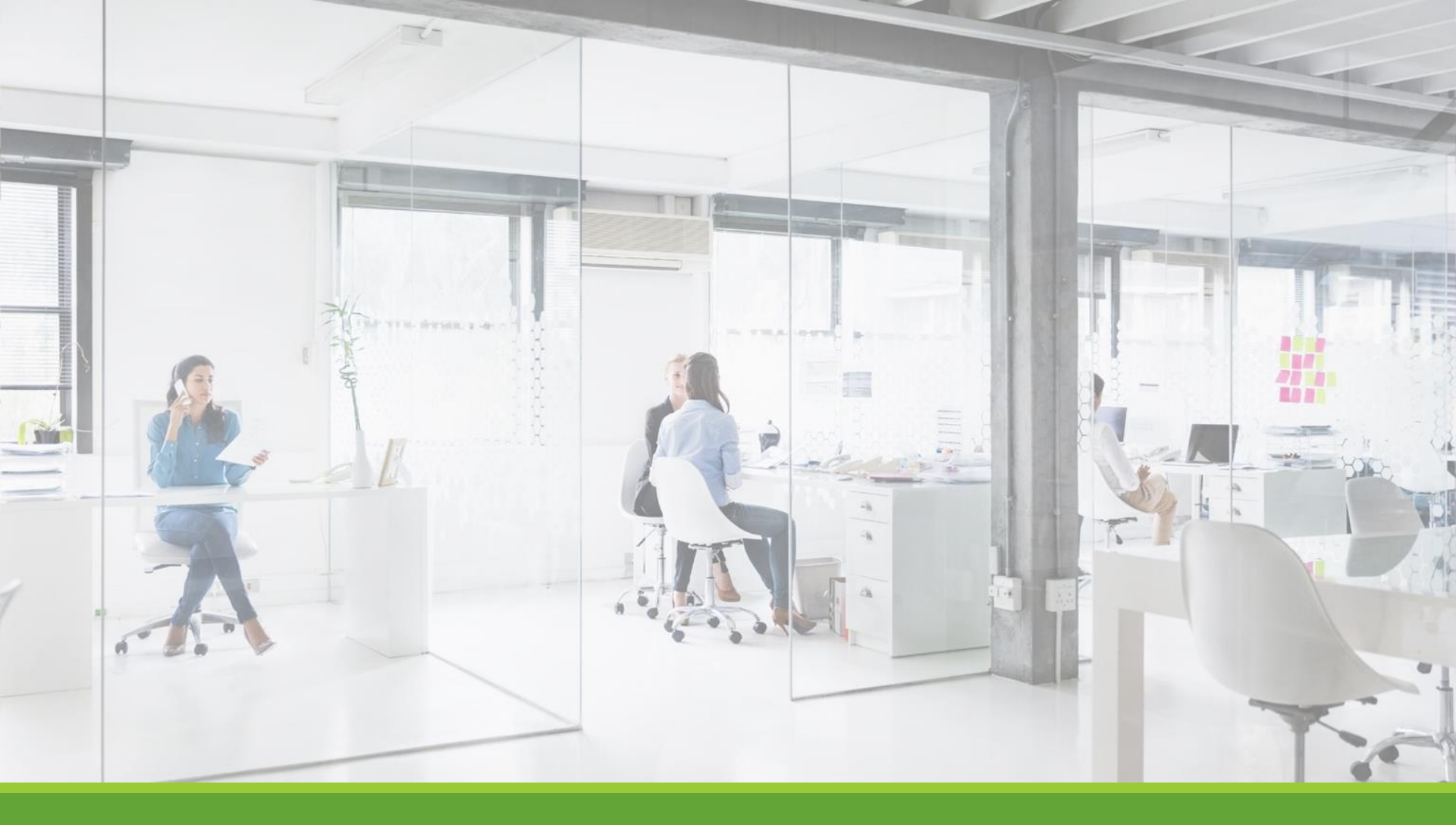

### Approved for Hire

### Next Step: Approved for Hire

Your hire will automatically be approved once you click the Email Hire Approval button! A confirmation message will be displayed stating the hire has been sent to the hire archive.

Now that your hire has been approved, please remember to carefully review each electronic timesheet for accuracy. Your electronic approval indicates you have verified the hours worked.

#### Did you hire a Work Study student?

If your student employee is part of the Work Study program, remind the student that they may not exceed their Work-Study award. The Agency will then be responsible for paying the student any amount over their award.

Ensure that students stop working immediately in the event they have met their Work Study Award and are not eligible for any hours over that limit

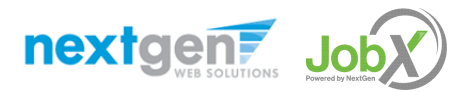

### Example Hire Email & Reimbursement Form

"Congratulations on successfully hiring your workstudy student through the JobX system. You will need to follow your usual process to put this student onto your payroll. Please remember that work study students are required to be paid at least monthly (if your payroll period is more frequent that is acceptable). Duke Student Employment will provide reimbursement to you for the student's payroll earnings based on the type of work study the student has (Federal Work Study provides you with 90% reimbursement whereas Duke Work Study provides you with 50%). Duke Student Employment will send you the reimbursement form for you to complete"

#### Dukeuniversity

#### OFF-CAMPUS WORK STUDY REIMBURSEMENT FORM

OFFICE OF STUDENT LOANS & PERSONAL FINANCE 2127 Campus Drive, Box 90755 Durham, NC 27708

Email: <u>studentemployment@duke.edu</u>

#### EMPLOYER INFORMATION

Full Name of Organization

#### INSTRUCTIONS:

Report hours actually worked by calendar day and total amount paid to student. All fields in blue are required. Please email this spreadsheet to <u>studentemployment@duke.edu</u> once completed.

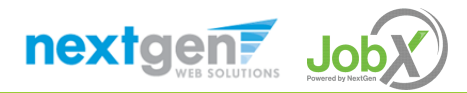

#### Reimbursement Form – blank form

#### Duke Pay Period Beginning Date Pay Period Ending Date (mm/dd/yyyy) (mm/dd/yyyy) OFF-CAMPUS WORK STUDY REIMBURSEMENT FORM INSTRUCTIONS: Report hours actually worked by calendar day and total amount paid to OFFICE OF STUDENT LOANS & PERSONAL FINANCE student. All fields in blue are required. Please email this spreadsheet 2127 Campus Drive, Box 90755 to studentemployment@duke.edu once completed. Durham, NC 27708 Reimbursement must be requested within 30 days following the end of the pay period. Requests received later than 30 days will not be processed. studentemployment@duke.edu Email: Payroll Contact Person for Organization EMPLOYER INFORMATION Full Name of Organization Phone Reimbursement Address Email Address (City) (State) (ZIP) Federal ID Number (Tax Number) Durham NC 27701 STUDENT INFORMATION Duke Unique ID Work Study Type Reimb, Rate Remaining Balance Amount to be Reimb. Student Name (Last) (First) RECORD OF ACTUAL HOURS WORKED BY CALENDAR DAY Month September 10 13 11 12 14 15 16 2 3 Δ 17 18 19 20 21 22 23 24 25 26 27 28 29 30 31 Month 10 11 12 13 14 15 16 1 2 3 4 5 6 7 8 9 25 27 29 30 17 18 19 20 21 22 23 24 26 28 31 Deductions (Report as Negative Numbers) Fringe Total Hours Hourly Pay Rate Gross Earnings Net Pay Check Number Total Net Pay Benefits\*\* FICA Tax Other 0 \$0.00 \$0.00 \$0.00

"Work study can not be used to pay Fringe Benefits. That field is for informational purposes only.

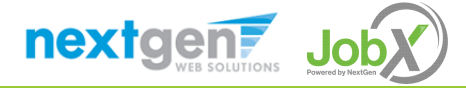

#### Reimbursement Form – completed form

| OFF-CAMPUS WORK STUDY REIMBURSEMENT FORM         INSTRUCTIONS:<br>Report full a scalar with scalar with scala                              | ed later than 30 |  |  |  |  |  |  |  |  |
|----------------------------------------------------------------------------------------------------|------------------|--|--|--|--|--|--|--|--|
| OFFICE OF STUDENT LOARS & PERSONAL FINANCE     Report hours actually worked by calendar day and total amount paid<br>by buffer, Mick Software     Image: Comparison of the comparison of the compari                                 | ed later than 30 |  |  |  |  |  |  |  |  |
| Durban, NC. 27708         spreadsheet to <u>StudentEmployment@cklike.edu</u> once completed.         Stilo/2022           Fax:         (919) 684-6132         "Nentsurement must be requested with: 20 days following the and of the pay period. Requests read           EMPLOYER INFORMATION         Payroll Contract Person for Organization           Full Name of Organization         Charidy Morris           Charidy Korris         Phone                                                                                                    | ed later than 30 |  |  |  |  |  |  |  |  |
| Pair         (13) (soft size         "Mentionement must be requested within 30 days following the and of the pay period. Requests reading           Email:         Subject to the pay be and of the pay period. Requests reading         Payroli Contract Person for Organization           EMPLOYER INFORMATION         Charldy Morris         Charldy Morris           Full name of Organization         Charldy Morris         Phone                                                                                                    | ed later than 30 |  |  |  |  |  |  |  |  |
| EMPLOYER INFORMATION Payroll Contact Person for Organization Full Name of Organization Charldy Morris Phone Charldy Charlty Charldy Charlty Charldy Charlty Charlty Ch |                  |  |  |  |  |  |  |  |  |
| Charldy Morris Charldy Morris Charldy Scharldy Charldy Scharldy Charldy Sc |                  |  |  |  |  |  |  |  |  |
| Charldy's Charlty Phone                                                                                                    |                  |  |  |  |  |  |  |  |  |
|                                                                                                    |                  |  |  |  |  |  |  |  |  |
| Reimbursement Address (919) 305-3555                                                                                                    |                  |  |  |  |  |  |  |  |  |
| 12345 Charity Lane Email Address                                                                                                    |                  |  |  |  |  |  |  |  |  |
| (Cty) (State) (ZIP) Construction Construction (Cty) (State) (State) (S |                  |  |  |  |  |  |  |  |  |
| Durham NC 27708 Peuean to Number (1ak Number)                                                                                                    |                  |  |  |  |  |  |  |  |  |
| STUDENT INFORMATION                                                                                                    |                  |  |  |  |  |  |  |  |  |
| Student Name (Last) (First) Duke Unique ID Work Study Type Reimb. Rate Reimaining Balance Amount to b                                                                                                    | Reimb.           |  |  |  |  |  |  |  |  |
| Doe John 012345 Federal Work Study 90% \$2,000.00 \$270.                                                                                                    | 00               |  |  |  |  |  |  |  |  |
|                                                                                                    |                  |  |  |  |  |  |  |  |  |
| Net of Actual nous worked by calendar bat                                                                                                    |                  |  |  |  |  |  |  |  |  |
|                                                                                                    |                  |  |  |  |  |  |  |  |  |
|                                                                                                    | 16               |  |  |  |  |  |  |  |  |
| 17         18         19         20         21         22         23         24         25         26         27         28         29         30         31                                                                                                    |                  |  |  |  |  |  |  |  |  |
| 5 3.5 2 1.5                                                                                                    |                  |  |  |  |  |  |  |  |  |
| Month April                                                                                                    |                  |  |  |  |  |  |  |  |  |
| 1 2 3 4 5 6 7 8 9 10 11 12 13 14 15                                                                                                    | 16               |  |  |  |  |  |  |  |  |
|                                                                                                    |                  |  |  |  |  |  |  |  |  |
| 17 10 19 20 21 22 23 24 25 26 27 28 29 30 31                                                                                                    | 1                |  |  |  |  |  |  |  |  |
|                                                                                                    |                  |  |  |  |  |  |  |  |  |
| Total Hours         Hourly Pay Rate         Gross Earnings         Desuctors: Report as Negative Number:<br>Total Tax         Net Pay         Check Number         Fringe<br>Bends:**         Total Negative                                                                                                    | Pay              |  |  |  |  |  |  |  |  |
| 25 \$12.00 \$300.00 -\$18.50 \$281.50 12345 \$0.00 \$281.                                                                                                    | 50               |  |  |  |  |  |  |  |  |
| "Work study can not be used to pay Fringe Benefits. That field is for informational purposes only.                                                                                                    |                  |  |  |  |  |  |  |  |  |
| SUPPORTING DOCUMENTATION                                                                                                    |                  |  |  |  |  |  |  |  |  |
| This relimbursement form can not be proccessed until The Office of Student Loans & Personal Finance receives corresponding time sheets and paycheck stubs for the student(s) listed above. For security reasons, please do NOT include the full Gocial Decurity Numbers on any of the supporting documents.                                                                                                    | e student(s)     |  |  |  |  |  |  |  |  |
|                                                                                                    |                  |  |  |  |  |  |  |  |  |
| Final At achieved in which you will send the documents. Comments and questions can be written below.                                                                                                    |                  |  |  |  |  |  |  |  |  |
| Construction         Fails         mail         Produce write RVA of the optimization per the optimization per the optization per the optimization per the optimization p                                                   |                  |  |  |  |  |  |  |  |  |
| X John will not be working at our organization next month due to schedule co                                                                                                    |                  |  |  |  |  |  |  |  |  |
| X         John will not be working at our organization next month due to schedule or           CERTIFICATIONS         DUKE OFFICE USE ONLY                                                                                                    |                  |  |  |  |  |  |  |  |  |
| X         John will not be working at our organization next month due to schedule of           CERTIFICATIONS         John will not be working at our organization next month due to schedule of           Supervision - 1 hereby certify that this completed Off-Campus Work Study Reimbursement Form is a true and correct statement of the time worked by the work study         DUKE OFFICE USE ONLY           Supervision - 1 hereby certify that this completed Off-Campus Work Study Reimbursement Form is a true and correct statement of the time worked by the work study         Date Received                                                                                                    |                  |  |  |  |  |  |  |  |  |
| X         John will not be working at our organization next month due to schedule or           CERTIFICATIONS         John will not be working at our organization next month due to schedule or           Surgervisor - I hereby certify that this completed Off-Campus Work Study Reimbursement Form is a true and correct statement of the time worked by the work study         DUKE OFFICE USE ONLY           Dure Received         Reimbursement         Trite         Reimbursement                                                                                                    |                  |  |  |  |  |  |  |  |  |

Some fields will be pre-filled by the Student Employment Office & cannot be changed by the Agency.

Date

4/25/2022

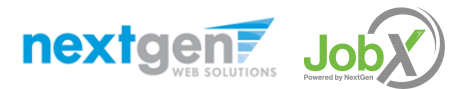

С.М.

Inititals (This will serve as your electronic signature)

\$281.50

\$270.00

Total Net Pav

Total Reimb, Amount

### Questions?

Please contact Duke Student Employment at:

studentemployment@duke.edu or call us at: 919-660-3630

Link to post-training assessment:

https://duke.qualtrics.com/jfe/form/SV 9 ZumpjLbbh7S2pw

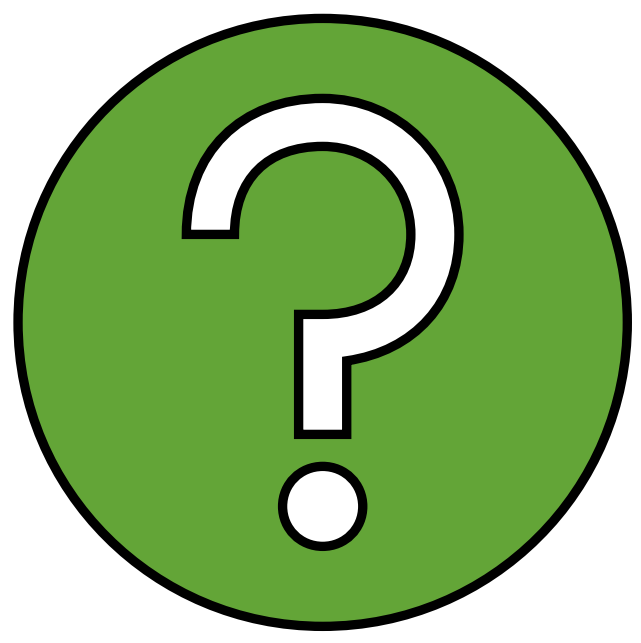

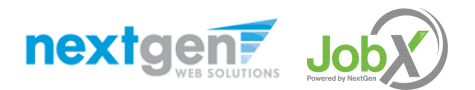